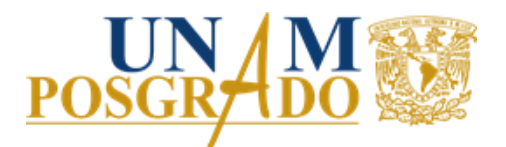

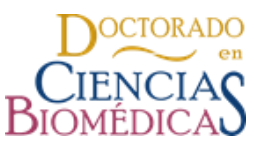

Instructivo de Registro de Actividad Académica en la página web del Programa de Doctorado en Ciencias Biomédicas

1. Ingresar a tu perfil en la página web del Doctorado con tu **correo y contraseña** que obtuviste cuando realizaste la actualización de tus datos.

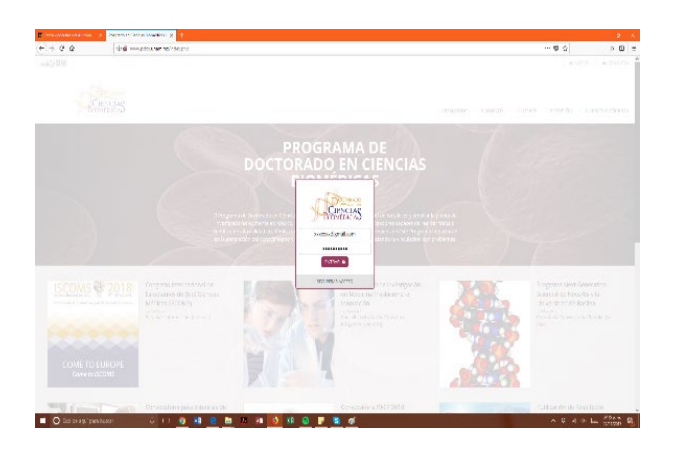

2. Ir a Mi Perfil y luego al menú Mis Datos

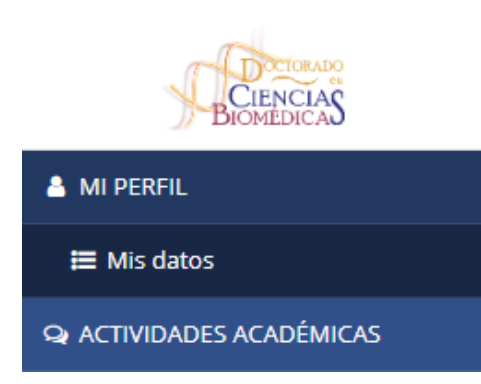

3. **Revisar que los datos sean correctos** y agregar los documentos requeridos para tener tu expediente completo, dar clic en

## GUARDAR Y CONTINUAR 🕻

4. Ingresar en la opción actividades académicas.

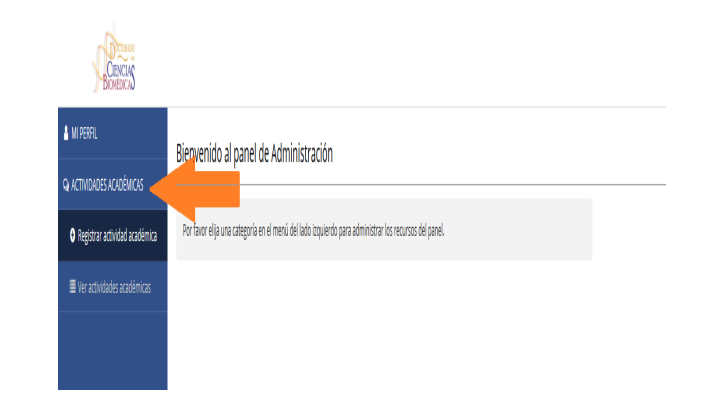

5. Dar clic en la opción de **Registro de actividad académica** 

Registrar actividad académica

6. Ingresar a la siguiente pantalla donde aparece tu **nombre y el semestre a cursar** 

| A MI PERFIL                      | Registro de actividad académica |                                                                                                    |  |
|----------------------------------|---------------------------------|----------------------------------------------------------------------------------------------------|--|
| Q ACTIVIDADES ACADÉMICAS         |                                 |                                                                                                    |  |
| 🛛 flegistrar actividad aradémira | Alumno:                         | PERSENCED STRATEGY                                                                                    |  |
|                                  | Semestre:<br>Tipo:              | 2019-2<br>Selcolorar                                                                                  |  |
|                                  | Responsable:                    | Selectionar v                                                                                         |  |
|                                  |                                 |                                                                                                    |  |
|                                  | Por favor ventione c            | me todos los detos seem come tos, tina sez que los detos queden energiados no cochen ser motificados. |  |

- Curso o tópico
- Actividad Adhoc

| BINNERS                       |                       |                                                                                                    |
|-------------------------------|-----------------------|----------------------------------------------------------------------------------------------------|
| 🛔 MI PERFIL                   | Registro de acti      | ividad académica                                                                                     |
| Q ACTIVIDADES ACADÉMICAS      | The gibt of the the   |                                                                                                    |
| Registrar actividad académica | Alumno:               | RIVERVORUSBUIDDEISDI                                                                                 |
| Ever actividades académicas   | Semestre:             | 2018-2                                                                                               |
|                               | Tipo:                 | Selectionar                                                                                          |
|                               | Responsable:          | Selectionar                                                                                          |
|                               |                       | Curso o tópico                                                                                       |
|                               |                       | Actividad ad hoc                                                                                     |
|                               |                       | Exerta                                                                                               |
|                               | Por favor verifique q | ue todos los datos sean correctos. Una vez que los datos queden guardados no podrán ser modificados. |
|                               |                       |                                                                                                    |
|                               |                       | GUARDAR ACTIVIDAD                                                                                    |
|                               |                       |                                                                                                    |

8. En caso de **seleccionar curso o tópico** elegir de la lista que se despliega el nombre del curso.

Después deberás **elegir el nombre del tutor responsable** que se despliega del menú

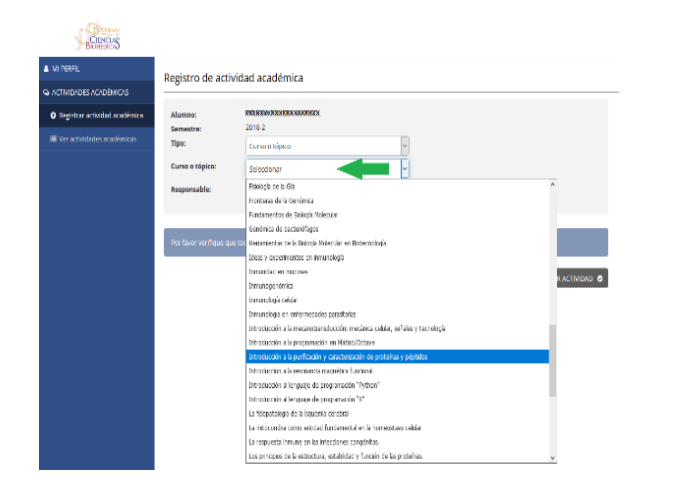

| -                               |                           |                                                         |
|---------------------------------|---------------------------|---------------------------------------------------------|
| 🌡 MI PERFIL                     | Registro de artivi        | darl académica                                          |
| Q ACTIVIDADES ACADÉMICAS        |                           |                                                         |
| • Registrar actividad académica | Alumno:                   | TRUEDA-POLIERIK LANDLOK                                 |
| Uer actividades académicas      | Semestre:<br>Tipo:        | Curse a tópica v                                        |
|                                 | Curso o tópico:           | Biologia sutétea 🗸 🗸                                    |
|                                 | Responsable:              | Selectionar                                             |
|                                 |                           | Selectionar                                             |
|                                 | Por favor verifique que f | POCB<br>co Reamo t guardadas no podrán ser modificadas. |
|                                 |                           | GLADINEX FAIDRLID                                       |

9. Si vas a registrar una actividad Adhoc debes elegir el tipo de actividad adhoc y Describir la actividad a realizar (nombre del curso, nombre del artículo o el título del trabajo a desarrollar) poner LUGAR (instituto o sede de clases, universidad en la que se realizaran las estancias, sedes de cursos o talleres, lugar donde se impartirá la docencia etc.) y PERIODO (rango de tiempo que abarcara la actividad por ejemplo la estancia, si es curso semestral colocar la duración total del semestre)

| MIPERAL                      | Registro de actividad académica                                                                                             |                                     |   |  |
|------------------------------|----------------------------------------------------------------------------------------------------|-------------------------------------|---|--|
| ACTIVIDADES ACADÉMICAS       |                                                                                                    |                                     |   |  |
| Degstrar activided académica | Alumno:                                                                                                    | REDUCER AND XX NO. 30 NO.           |   |  |
| 🗏 Veracizziades académicas   | Semestre:<br>Tipo:                                                                                                    | 2018 2                              |   |  |
|                              |                                                                                                    | Actividad ad hoc                    | v |  |
|                              | Actividad ad hoc:                                                                                                    | Seleccionar                         | - |  |
|                              | Descripcion de la<br>actividad:                                                                                             | Selectionar                         |   |  |
|                              |                                                                                                    | Estancias                           |   |  |
|                              | Responsable:                                                                                                    | Neusoir crisca                      |   |  |
|                              |                                                                                                    | Docenda de investigación            |   |  |
|                              |                                                                                                    | Carso ad hoc                        |   |  |
|                              |                                                                                                    | Gareo externo a la UNAM             |   |  |
|                              |                                                                                                    | Curso en otro plan de estudios UNAM |   |  |
|                              |                                                                                                    | No presentar activated              |   |  |
|                              | For favor verificate que todos los detos seas correctos. Una sez que los detos quedes euardados na podrão ser modificacios. |                                     |   |  |
|                              |                                                                                                    |                                     |   |  |

10. Después deberás **elegir al responsable de evaluar tu actividad académica**, debes elegir la opcion PDCB buscar el nombre del tutor responsable de tu actividad y elegirlo (el listado esta en nombre alfabetico empezando por apellido paterno) **en caso de no encontrarlo entonces eliges la opcion externo** y llenas los datos personales del tutor que se te solicitan, es importante poner el correo del responsable de la actividad que calificará

Nota: En el caso de la actividad REVISION CRITICA deben ser dos los revisores pero se puede registrar solo un responsable que sea tutor acreditado del programa (buscarlo en el listado del PDCB) y el otro se registrara como tutor externo, capturando todos los datos solicitados.

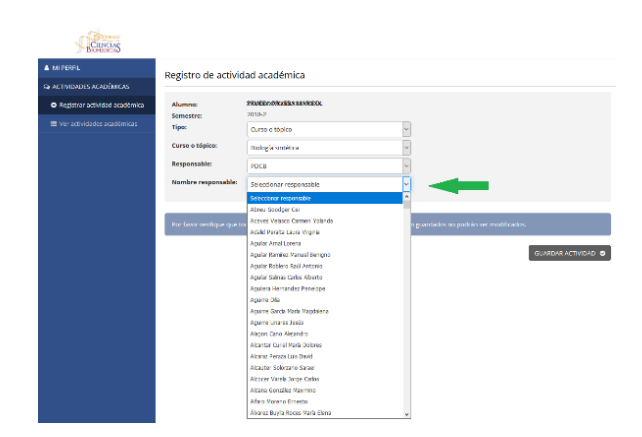

Para que tu actividad quede registrada y pueda ser evaluada debes dar clic en el

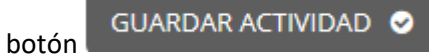

Nota: Los tutores recibirán un correo electrónico notificando tu registro de actividad.

Se generara un PDF con el registro de tu actividad académica el cual **deberás entregar a tu auxiliar de entidad en la fecha que ella te indique** para así poder realizar la validación de tu inscripción.

Cualquier registro de ACTIVIDADES ADHOC (no incluye cursos y tópicos que se ofertan en el programa) tiene que pasar por comité académico para su autorización.

Por favor no olvides también realizar tu inscripción en el sistema de SAEP

Cualquier duda o comentario favor de comunicarse a la Coordinación con Lic. Hegaí Ortiz Segura Contacto: Teléfono: 56232202 ext. 80010 Correo: serviciosescolares.pdcb@posgrado.unam.mx

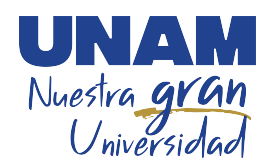